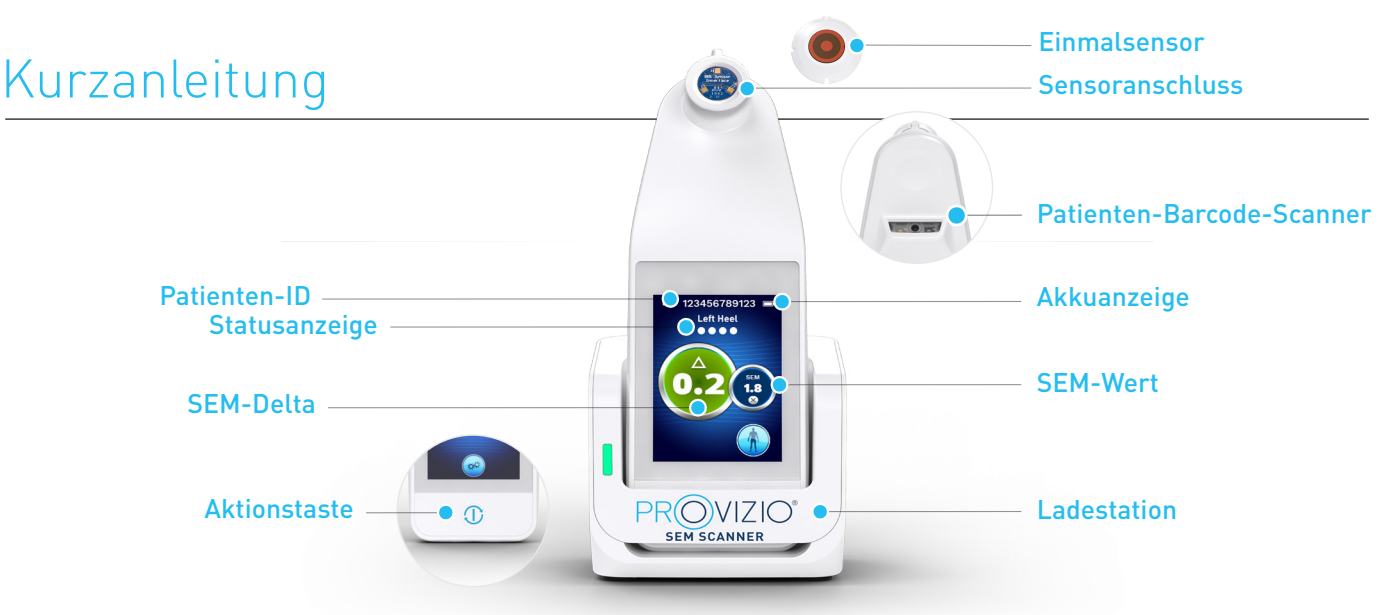

Abbildung 1 – Provizio® SEM-Scanner und Ladestation

## **ERSTE SCHRITTE**

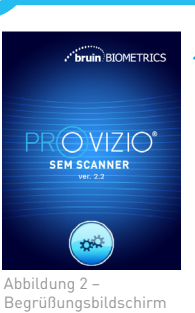

Schalten Sie den Provizio® SEM-Scanner ein, indem Sie ihn entweder von der Ladestation nehmen oder die Aktionstaste drücken, bis der Bildschirm aufleuchtet und der Begrüßungsbildschirm angezeigt wird (Abbildung 2). Der Sensoranschluss (Abbildung 1) darf während dieser Zeit nicht berührt werden.

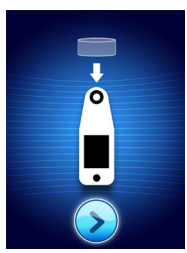

Nach ca. 4 Sekunden wird der Bildschirm zum Installieren des Sensors angezeigt (Abbildung 3).

Nehmen Sie den Provizio

aus der Verpackung und

Sensorkopf. Der Vorgang

Sensorkopfs ausgerichtet

ist (Abbildung 4). Es ist kein

übermäßiger Kraftaufwand

setzen Sie ihn auf den

ähnelt der Bedienung

eines Scharniers, das

an der Oberseite des

erforderlich. Sie hören

außerdem ein Klicken.

Einmal-SEM-Scannersensor

Abbildung 3 Bildschirm zum Installieren des Sensors

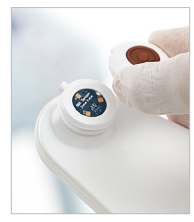

Abbildung 4 -Installieren des Provizio SEM-Scannersensors

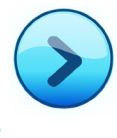

Drücken Sie auf die Schaltfläche "Nächster Bildschirm", um fortzufah-ren; der Scanner testet die Installation des Sensors und zeigt dann den BETRIEBSMODUSBILDSCHIRM an (Abbildung 5).

## BETRIEBSMODUS

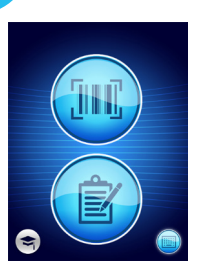

Wählen Sie eine der drei verfügbaren Optionen aus (a, b oder c), um den Patienten zu scannen. Option d ist für Schulungszwecke.

Betriebsmodusbildschirm

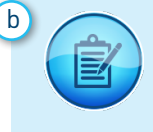

Wenn Sie auf die Taste zur manuellen Erfassung drücken, wird der manuelle Betriebsmodus implementiert. Dies ist für den Fall vorgesehen, dass der Patient kein Barcode-Armband hat oder das Gateway-Dashboard nicht in Ihrem WLAN-Netzwerk installiert ist.

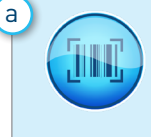

2

Taste erfolgt der vollständige Daten-Upload. Verwenden Sie diesen Modus, wenn der Patient ein Barcode-Armband hat und das Gateway-Dashboard des Provizio SEM-Scanners in Ihrem WLAN-Netzwerk installiert ist.

Abbildung 5 –

Nach Drücken der Barcode-

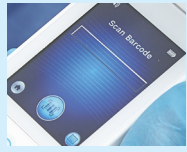

Drücken Sie die Barcode-Taste auf dem Barcode-Scan-Bildschirm (Abbildung 6).

auf den Patienten-

Barcode. (Abbildung 7)

Sobald der Scanner den

Barcode identifiziert

hat, gibt er einen

Positionieren Sie den Abbildung 6 – Barcode-Scan-Bildschirm Scanner und richten Sie das Barcode-Lesegerät mit dem grünen Licht

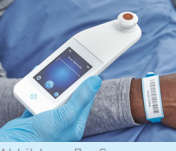

eines Patienten-Barcodes

Wenn der Barcode nicht gescannt werden kann, drücken Sie die Taste zum manuellen Eingeben der Patienten-ID (Option c) unten rechts und geben Sie dort die Patienten-ID manuell ein.

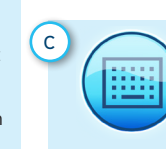

Indem Sie unten rechts auf die Taste zum manuellen Eingeben der Patienten-ID drücken, können Sie die Patienten-ID manuell über eine Tastatur auf dem Anzeigebildschirm des Scanners eingeben.

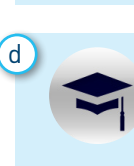

Nach Drücken der Schulungstaste unten links stehen zwei Optionen zur Verfügung. Ein QR-Code, der mit einem entsprechenden Gerät gescannt werden kann, führt zum Schulungsportal oder wahlweise zu einem Testmodus des Scanners nur zu Schulungszwecken.

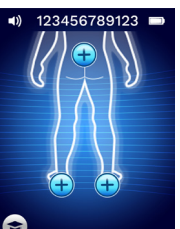

Sobald die Auswahl getroffen wurde (a–d), wechselt der Scanner automatisch zum Bildschirm zur Auswahl der Körperregion (Abbildung 8).

Abbildung 8 – Bildschirm zur Auswahl der Körperregion

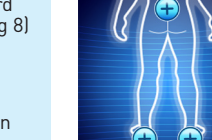

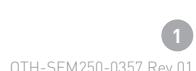

kurzen Ton aus und der Bildschirm zur Auswahl der Körperregion wird angezeigt. (Abbildung 8)

## Kurzanleitung

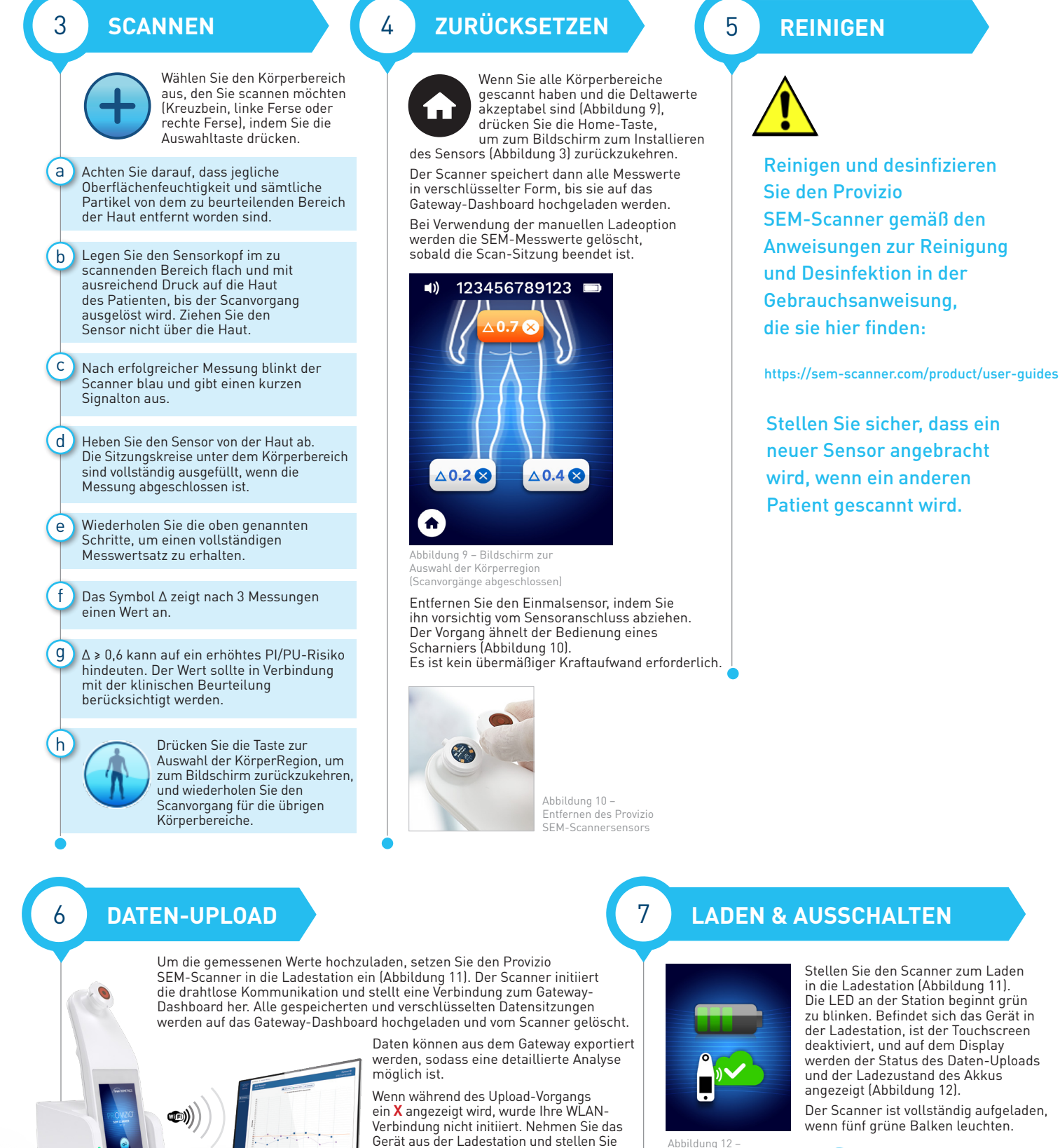

Ladestation des Provizio SEM-Scanners

besteht, wenden Sie sich an Ihr IT-Team. SEM-Daten können über das Gateway-Dashboard auch an die ERM-Systeme der Einrichtung gesendet werden.

es wieder hinein. Wenn der Fehler weiterhin

## **LADEN & AUSSCHALTEN**

Ladehildschirm

in die Ladestation (Abbildung 11). Die LED an der Station beginnt grün zu blinken. Befindet sich das Gerät in der Ladestation, ist der Touchscreen deaktiviert, und auf dem Display werden der Status des Daten-Uploads und der Ladezustand des Akkus angezeigt (Abbildung 12).

Der Scanner ist vollständig aufgeladen, wenn fünf grüne Balken leuchten.

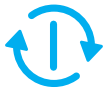

Der Scanner kann durch Gedrückthalten der Aktionstaste ausgeschaltet werden.

2